## **Uploading Exams to DRC Connect**

- 1. Log into DRC Connect at this link <u>https://www.uwrf.edu/DRC/FacultyStaff/Index.cfm</u>.
- 2. Once into DRC Connect, click into Alternative Testing on the left-hand side menu. (see image below)

| Home <i>m</i> Instructor Homepage <i>m</i> |                                                                   |            |                                         |
|--------------------------------------------|-------------------------------------------------------------------|------------|-----------------------------------------|
| Login As Feature                           | ALTERNATIVE TESTING                                               | List Exams | Completed Exams Files Students' Courses |
| Return to Staff                            | SPECIFY ALTERNATIVE TESTING CONTRACT                              |            |                                         |
| ✗ Views and Tools                          | Select Class: POLS 114.01 (CRN: 1008) - American Government & Pol | ~          |                                         |
| > Overview                                 | Continue to Specify Alternative Testing Contract                  |            |                                         |
| <ul> <li>Course Syllabus</li> </ul>        |                                                                   |            |                                         |
| > Alternative Testing                      |                                                                   |            |                                         |
| > Alternative Formats                      |                                                                   |            |                                         |
| Notetaking Services                        | STEP 1 - SELECT ACTION                                            |            |                                         |
| > Deaf and Hard of Hearing                 | Available Tools: Upload File to Exam(s)                           |            |                                         |
|                                            |                                                                   |            |                                         |
| Important Dates                            |                                                                   |            |                                         |
| > May 08                                   | STEP 2 - SELECT FROM THE FOLLOWING COURSES                        |            |                                         |

3. Your page should look like the image below. Ensure Step 1's drop down for "Available Tools" is set to "Upload File to Exams"

| Welcome Lee Spindler! My Profile                                                                            | My Mailbox (Sent E-Mails) Sign Out                             | <b>^</b> |
|----------------------------------------------------------------------------------------------------|----------------------------------------------------------------|----------|
| Once you finish with your session,<br>please do not forget to Log Out<br>and Close Your Browser.<br>Log Out | STEP 1 - SELECT ACTION Available Tools: Upload File to Exam(s) |          |

4. Using the check boxes on the left-hand side, check which of the student's you would like to upload the exam for. (Yes! You can upload the same exam for multiple students at a time... this makes the process less tedious for you.)

| Image: Check the box next to each student who should receive the exam you are uploading.       Type       Date       Time       Status         Image: Check the box next to each student who should receive the exam you are uploading.       Image: Check the box next to each student who should receive the exam you are uploading.       Type       Date       Time       Status         Image: Check the box next to each student who should receive the exam you are uploading.       Image: Check the box next to each student who should receive the exam you are uploading.       Type       Date       Time       Status         Image: Check the box next to each student who should receive the exam you are uploading.       Image: Check the box next to each student who should receive the exam you are uploading.       Type       Date       Time       Status         Image: Check the box next to each student who should receive the exam you are uploading.       Image: Check the box next to each student who should receive the exam you are uploading.       Time       Status         Image: Check the box next to each student who should receive the exam you are uploading.       Image: Check the box next to each student who should receive the exam you are uploading.       Time       Status         Image: Check the box next to each student who should receive the exam you are uploading.       Image: Check the box next to each student who should receive the exam you are uploading.       Image: Check the box next to each student who should receive the exam you are uploading.         Image: Check t                                                                                                    | STEF          | STEP 2 - SELECT FROM THE FOLLOWING COURSES                                              |     |     |              |       |            |          |                                 |  |
|----------------------------------------------------------------------------------------------------|---------------|-----------------------------------------------------------------------------------------|-----|-----|--------------|-------|------------|----------|---------------------------------|--|
| Image: Note of the state of the state o | Hint:         | Hint: Check the box next to each student who should receive the exam you are uploading. |     |     |              |       |            |          |                                 |  |
| Image: Description         BIOL         324         10         Exams         03/20/2023         02:00 PM         Approved - View. Retail           Image: Description         BIOL         324         10         Exams         04/10/2023         01:00 PM         Processing - View. Retail           Image: Description         BIOL         324         10         Exams         04/27/2023         11:00 AM         Processing - View. Retail           Image: Description         BIOL         324         10         Exams         05/10/2023         09:00 AM         Processing - View. Retail                                                                                                    |               | SBJ                                                                                     | CRS | SEC | Student Name | Туре  | Date       | Time     | Status                          |  |
| BIOL         324         10         Exams         04/10/2023         01:00 PM         Processing - View. Detail           BIOL         324         10         Exams         04/27/2023         11:00 AM         Processing - View. Detail           BIOL         324         10         Exams         04/27/2023         11:00 AM         Processing - View. Detail                                                                                                    | $\rightarrow$ | BIOL                                                                                    | 324 | 10  |              | Exams | 03/20/2023 | 02:00 PM | Approved - View.Detail          |  |
| BIOL         324         10         Exams         04/27/2023         11:00 AM         Processing - View. Retail           BIOL         324         10         Final         05/10/2023         09:00 AM         Processing - View. Retail                                                                                                    |               | BIOL                                                                                    | 324 | 10  |              | Exams | 04/10/2023 | 01:00 PM | Processing - View. Detail       |  |
| BIOL 324 10 Einel 05/10/2023 09:00 AM Processing - View Detail                                                                                                    |               | BIOL                                                                                    | 324 | 10  |              | Exams | 04/27/2023 | 11:00 AM | Processing - View. Detail       |  |
|                                                                                                    |               | BIOL                                                                                    | 324 | 10  |              | Final | 05/10/2023 | 09:00 AM | Processing - View. Detail       |  |
| BIOL         324         10         Final         05/10/2023         10:15 AM         Processing - Miew. Detail                                                                                                    |               | BIOL                                                                                    | 324 | 10  |              | Final | 05/10/2023 | 10:15 AM | Processing - <u>View.Detail</u> |  |

5. Once you've selected the students you need to upload the exam for, click "Confirm Your Selections" to move on to the selection of your file for upload.

|                                               | BIOL | 324 | 10 |  |  |  | Final | 05/10/2023 | 10:15 AM | Processing - View. Detail |
|-----------------------------------------------|------|-----|----|--|--|--|-------|------------|----------|---------------------------|
| STEP 3 - CONFIRMATION Confirm Your Selections |      |     |    |  |  |  |       |            |          |                           |
| No Exam Has Been Uploaded                     |      |     |    |  |  |  |       |            |          |                           |

6. Once on this page, you can upload the file by clicking "Choose File" and selecting the exam from your computer OR you can drag and drop a file into the "Select File" box. NOTE: If you need to upload multiple parts of an exam (ie: equation sheets, tables) you must upload each document separately. Click "Upload Exam" and you've completed the process.

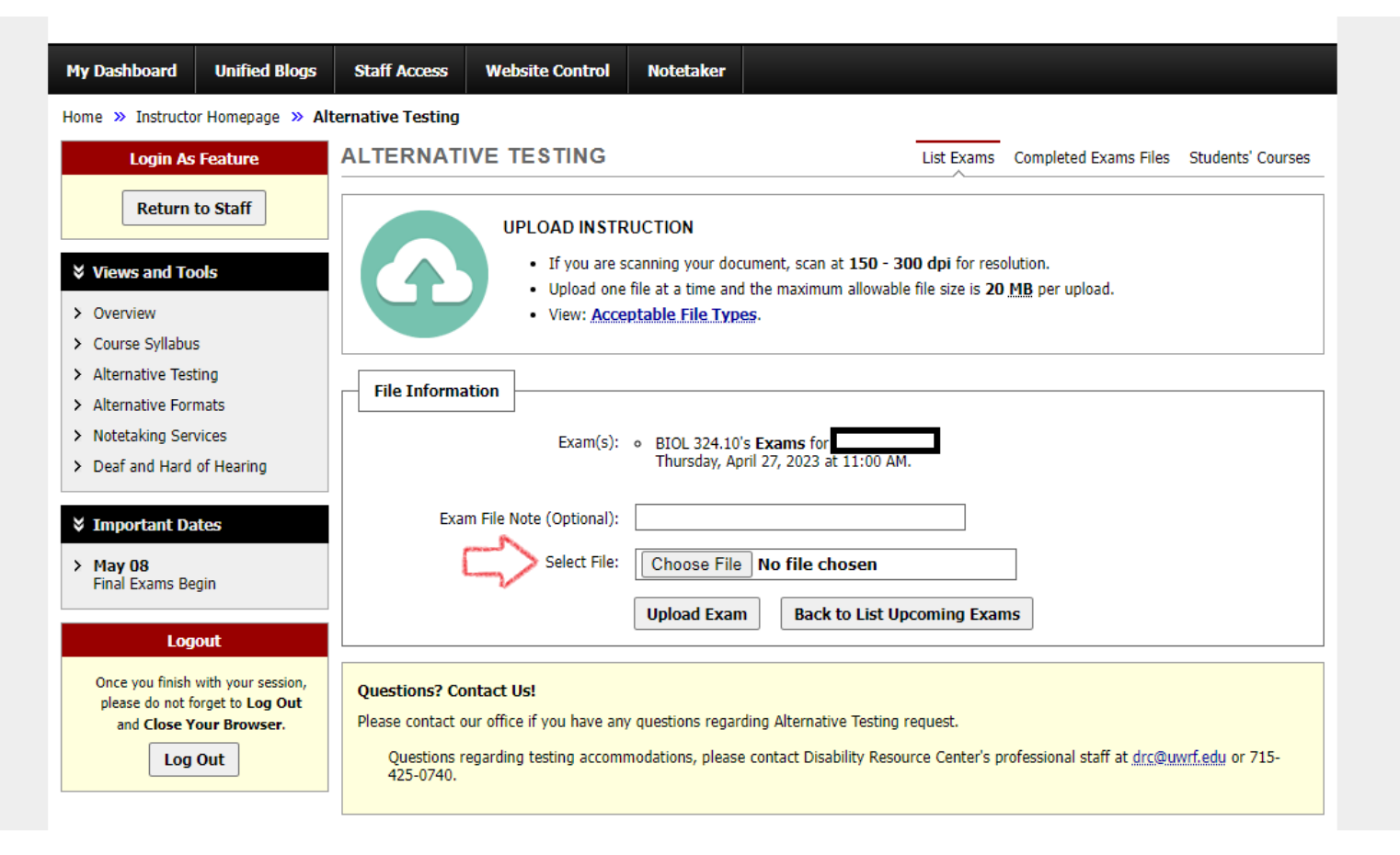